Заказ и загрузка счетов производится на «Корпоративном портале» («Личный Кабинет») «Билайн».

## 1.1 Вход в корпоративный Личный Кабинет (Виртуальный помощник) на сайте «Билайн».

Заходим на корпоративный сайт ОАО «Билайн» https://my.beeline.ru/ Далее в полях указываем Ваш логин и пароль. https://my.beeline.ru/login.html ittp://www.mts.ru/ 🗧 http://moskva.beeli... 🧌 «МегаФон» Моско... 🕇 Главная : Tele2 Рос... 🖚 Система самообсл... 🌔 Вход в личный каб... 🔶 Tarifer 🔋 Яндекс Билаūн∘ Другие кабинеты Старая версия кабинета Вход в личный кабинет «Мой Билайн» для физических или юридических лиц Видеотур по Логин Для получения <u>кабинету</u> пароля по SMS Номер телефона в формате 9037125674 (без +7, пробелов и скобок) или код из букв и цифр, например, аѕ89Нј890. наберите \*110\*9# 🕒 Узнайте о новых Пароль ..... возможностях m Получить пароль Как получить пароль, если кабинета у вас: планшет, Войти USB-модем, несколько номеров Билайн Номер телефона, договора или имя сотрудника Q, Главная Управление контрактом Каталог услуг Финансовая информация Отчёты Обратная связь История запросов Договоры <sup>1</sup> Главная страница ( Структура • ) Все договоры / Все группы счетов / Все группы пользователей Узнать о превышении порога расходов

<u>Отчёты</u>

Создание отчёта

Готовые отчёты

## 1.2 Заказ ежемесячного счёта.

Для Билайна требуется заказать два вида отчётов.

- 1. Отчёт по детализации выставленного счёта
- 2. Отчёт по начислениям выставленного счёта

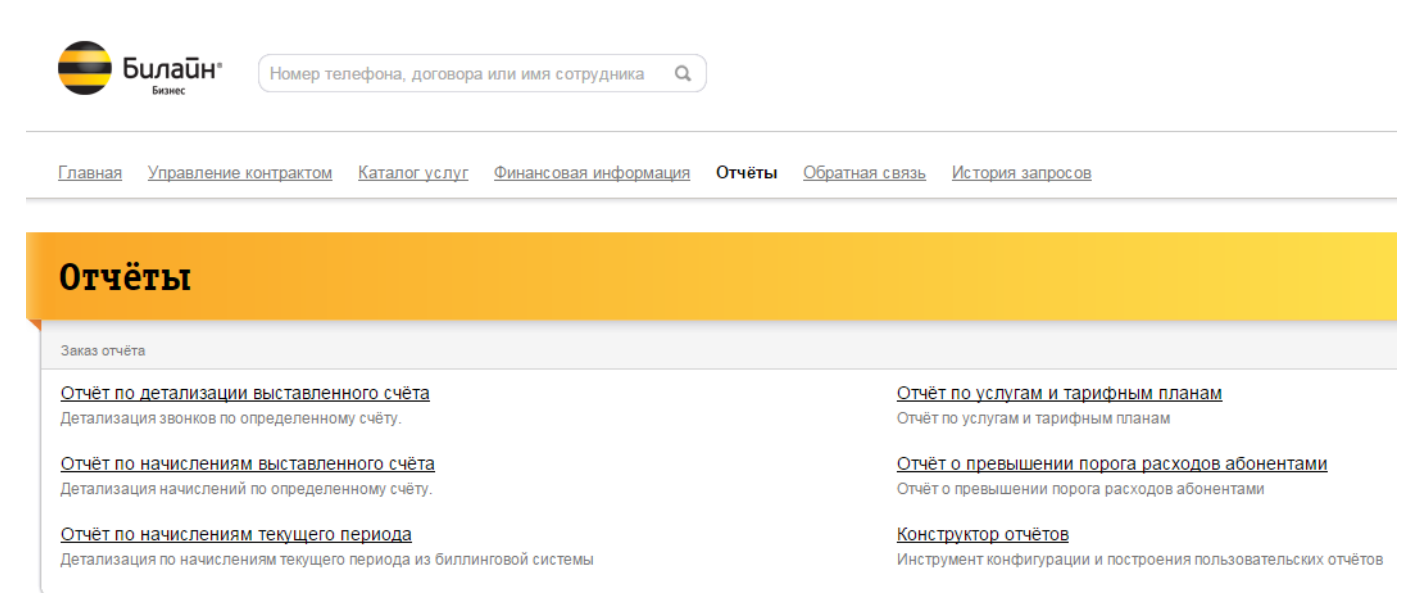

Для этого заходим во вкладку «Отчёты». Выбираем нужный отчёт, в появившемся окне выбираем требуемый расчётный период. Нажимаем кнопку заказать отчёт. Через несколько минут готовый отчёт появится в нижнем окошке, возможно потребуется нажать кнопку обновить.

| Главная                                                                                                    | Управление контрактом | <u>Каталог услуг</u> | Финансовая информация | <u>Отчёты</u> | <u>Обратная связь</u> | История запросов |  |
|----------------------------------------------------------------------------------------------------|-----------------------|----------------------|-----------------------|---------------|-----------------------|------------------|--|
|                                                                                                    |                       |                      |                       |               |                       |                  |  |
| Отчёт по детализации выставленного счёта                                                                                                    |                       |                      |                       |               |                       |                  |  |
| Отчёт содержит детализацию звонков абонентов за выбранный период расчёта.                                                                                     |                       |                      |                       |               |                       |                  |  |
| Структура • Все договоры / Все группы счетов / Все группы пользователей<br>Для ограничения списка абонентов можно выбрать соответствующую группу в структуре. |                       |                      |                       |               |                       |                  |  |
| Выберите                                                                                                    | е расчетный период:   | Выберите р           | расчетный период 🌲    |               |                       |                  |  |
| Заказать отчёт Дата создания последнего отчета: 12 ноября 2014 года в 10:44                                                                                   |                       |                      |                       |               |                       |                  |  |

Со следующим отчётом проводим те же действия.

<u>Главная Управление контрактом Каталог услуг</u><u>Финансовая информация **Отчёты** Обратная связь История запросов</u>

| Отчёт по начислениям выставленного счёта<br>Отчёт содержит информацию о начислениях абонентов за выбранный период расчёта.                                                                                                    | <u>Отчёты</u><br>Публикация области экрана |
|----------------------------------------------------------------------------------------------------|--------------------------------------------|
| Структура • Все договоры / Все группы счетов / Все группы пользователей<br>Для оараничения списка абсментов можно выбрать соответствующую аруппу в структуре.<br>Выберите расчетный период:<br>Заказать отчёт                                                        |                                            |
| Готовые отчёты по начислениям счёта<br>В таблице отображаются отчёты с возможностью скачивания. Просмотр запросов, находящихся в процессе обработки, возможен в разделе <u>История запросов.</u><br><u>Дата создания Номер отчёта</u> Файл Период Элементы структуры | Обновить                                   |

Скачиваем файлы и загружаем в «Tarifer».

## 2.1 Заказ детализации вызовов абонента.

Если требуется заказать детализацию вызовов по абоненту выполняем действия указанные в пункте **1.1**.

Далее переходим во вкладку «Управление контрактом», нажимаем на номер телефона требуемого сотрудника. В появившемся окне переходим ниже по списку до закладки «Детализация». Выбираем требуемый период и нажимаем получит ьдетализацию.

## Детализация

| В этом разделе можн<br>"История запросов". | ю заказать отчёт по детализации звонков текуще |
|--------------------------------------------|------------------------------------------------|
| Текущий период                             | По счёту                                       |
| Получить детализа                          | ацию                                           |